# Istruzioni per la firma dei moduli d'inventario attraverso il Libro Firma

- 1) Dopo aver compilato il modulo, collegarsi al Libro Firma entrando con le credenziali INFN-AAI
- 2) Selezionare "NUOVA"

| = CINFN Home > Crea Dst |                                    | + Nuova 🖉 🔋 |
|-------------------------|------------------------------------|-------------|
|                         | Nuova Transazione Nuova da Modello |             |
| Creazione Transazione   |                                    |             |
| Documenti               | 2 Firmatari                        | 3 Editor    |
|                         |                                    | Avanti      |
|                         | Trascina qui i file o clicca!      |             |
|                         |                                    |             |
|                         |                                    |             |
|                         |                                    |             |
|                         |                                    |             |
|                         |                                    |             |
|                         |                                    |             |

3) Caricare il documento e selezionare "AVANTI"

| ≡ CINFN Home > Crea Dst                                                                                                    |                                    | + Nuova | <b>1</b>   |
|----------------------------------------------------------------------------------------------------|------------------------------------|---------|------------|
|                                                                                                    | Nuova Transazione Nuova da Modello |         |            |
| Creazione Transazione                                                                                                    |                                    |         |            |
| Documenti                                                                                                    | 2 Firmatari                        |         | - 3 Editor |
|                                                                                                    |                                    | 🖬 Salva | Avanti     |
|                                                                                                    | Trascina qui i file o clicca!      |         |            |
| CONTRACTOR OF CONTRACTOR OF CO |                                    |         |            |
|                                                                                                    |                                    |         |            |
|                                                                                                    |                                    |         |            |

4) Inserire il titolo della transazione, per esempio "Proposta di discarico", ed in seguito aggiungere al gruppo l'indirizzo: Inf:servizio\_amministrazione:ufficio\_ragioneria\_e\_patrimonio, oppure digitare semplicemente "patrimonio" e verrà evidenziato l'indirizzo sopracitato

| E CINFN Home > Crea Dst                                                        | + Nuova 🖉 💼            |
|--------------------------------------------------------------------------------|------------------------|
| Indietro                                                                       | Salva Avanti           |
| 1. Dettagli Transazione                                                        |                        |
| Urgente                                                                        |                        |
| Titolo della transazione *<br>Proposta di discarico                            | Tag di identificazione |
| Scadenza<br>31/12/2023                                                         | Visibile a             |
| Inf:servizio_amministrazione:ufficio_ragioneria_e_patrimonio 🛞 Aggiungi gruppo |                        |
| 2. Clicca sul documento per definire il piano di firma                         |                        |
|                                                                                |                        |

#### 5) Cliccare sul documento per selezionare i firmatari

| = INFN Home > Crea Dst                                                         | + Nuova 👔 📳                                                                                                 |
|--------------------------------------------------------------------------------|----------------------------------------------------------------------------------------------------|
| Inf:servizio_amministrazione:ufficio_ragioneria_e_patrimonio ⊗ Aggiungi gruppo |                                                                                                    |
|                                                                                |                                                                                                    |
| 2. Clicca sul documento per definire il piano di firma                         |                                                                                                    |
| A Erichiesto almeno un gruppo di firmatari                                     | Pagina                                                                                                    |
|                                                                                | di1                                                                                                    |
| È richiesto almeno un firmatario                                               |                                                                                                    |
| (m)                                                                            | INFIN https://doi.org/10.1007/01.0007/01010000000000000000000                                               |
|                                                                                | Frascati, 05/01/2023                                                                                        |
|                                                                                | Al Servizio Amministrazione L.N.F.                                                                          |
|                                                                                | PROPOSTA DI DISCARICO                                                                                       |
|                                                                                | BENID'INVENTARIO                                                                                            |
| 0 mmm. Millionanaan                                                            | Il sottoseritto MARIO BIANCHI da una verifica dei     beni sottoelencati propone il discarico per:          |
| Proposta Di Disc                                                               | naturale deperimento obsolescenza textica                                                                   |
| Documento Selezionato: Proposta Di Discarico Fac-simile                        | danneggiamento noa riparabile altro                                                                         |
|                                                                                | N. INVENTARIO DENCRIZIONE UBICAZIONE                                                                        |
|                                                                                | 1234         Armodio 2 ante         ed.1. stanza 1           2244         Scotnaria         ed.1., stanza 1 |
|                                                                                |                                                                                                    |
|                                                                                |                                                                                                    |
|                                                                                |                                                                                                    |
|                                                                                |                                                                                                    |

## 6) Aggiungere i firmatari e cliccare "Avanti"

| Proposta Di Disc. |     | Al Strictic Amministratione LNJ.<br>Cliffic Regioneria e Partinola.<br>Bistoscemis MAROO BUNCH<br>Bistoscemis MAROO BUNCH da una verifica dei<br>bistoscemis diffication per                                                                                                    |
|-------------------|-----|----------------------------------------------------------------------------------------------------|
| Gruppo 1          | Ē   | Instruck deperimento     Instruck deperimento     Instruck deperimento     Instruck deperimento     Instruck deperimento     Instruck deperimento     Instruck deperimento     Instruck deperimento                                                                                                    |
| Cruppo 2          | ☑ ~ | 1214 Annabel are ed.1.mma1 2244 Solveria ed.1.mma1                                                                                                    |
| E Tiziano Ferro   |     | Citizzarer finde Fins del Responsible                                                                                                    |
|                   |     | Riservato all'Anamolinerzatione         Riservato all'Indictional la reinocione di<br>l'orgeneticontibulari di l'orecursta, sono soni stali<br>reinosi apechi d'intraciso dals volgimento delle<br>antività e per noto di sinsuezza           il         firma         II           generatori batto di la suezza         Saranno conservati firea alla fine delle procedure<br>di discurse processori           Saranno conservati firea alla fine delle procedure<br>di discurse processori di firea alla fine delle procedure                                                                                                    |
|                   |     | Index National of Price National Section 2010 (Section 2010) (Section 2010) (Sect |

7) Predisporre la firma per l'utilizzatore finale, per esempio Baghiu e per il Responsabile, per esempio Ferro. Cliccare sul segno "+" accanto al nome e selezionare "Aggiungi Firma"

| E CINFN Home > Crea Dst |          |                                                                                                    | + Nuova 43                       |
|-------------------------|----------|----------------------------------------------------------------------------------------------------|----------------------------------|
|                         |          | Nuova Transazione Nuova da Modello                                                                                                    |                                  |
| reazione Transazione    |          |                                                                                                    |                                  |
| Documenti               |          | > Firmatari                                                                                                    | 3 Ec                             |
| Indietro                |          | ∧ Pagina v                                                                                                    | B Salva Cr                       |
| Firmatari Gruppo 1      |          |                                                                                                    | Duplica Piano                    |
| Ioana Baghiu            | ۲        |                                                                                                    |                                  |
| Firmatari Gruppo 2      |          |                                                                                                    | Documenti                        |
| Tiziano Ferro           | $\oplus$ |                                                                                                    | Proposta Di Discarico Fac-simile |
|                         |          |                                                                                                    |                                  |
|                         |          | 11/0 Beneface - Banda - Marta dal Damana della                                                                                               |                                  |
|                         |          | Visio dei Responsabile                                                                                                    |                                  |
|                         |          | Riservato all'Amministrazione Riservato all'addetto alla rimozione                                                                           |                                  |
|                         |          | Si autorizza la rimozione dei beni sopra elencati<br>rimossi perché d'intralcio allo svolgimento delle<br>attività e per motivi di sicurezza |                                  |
|                         |          | ilfirma                                                                                                    |                                  |
|                         |          | IIfirma                                                                                                    |                                  |
|                         |          | Saranno conservati fino alla fine delle procedure                                                                                            |                                  |

8) Selezionare "FIRMA SEMPLICE" dal menù a destra, sotto "Tipo di Firma" e posizionare le FIRME

| E CINFN Home > Crea Dst             |   |                                           |                                                                                                    |                           | + Nuova 🖉 📧            |
|-------------------------------------|---|-------------------------------------------|----------------------------------------------------------------------------------------------------|---------------------------|------------------------|
| 🖉 Documenti                         |   | Firma                                     | atari                                                                                                    |                           | 3 Editor               |
| Indietro                            |   | ∧ (Pagina)                                | ×                                                                                                    |                           | Salva Crea             |
| Firmatari Gruppo 1                  | æ |                                           |                                                                                                    | ^                         | Duplica Piano          |
| Per accettazione                    | 1 |                                           |                                                                                                    | Documenti                 |                        |
| <b>—</b> p.1                        |   |                                           |                                                                                                    | Proposta D                | i Discarico Fac-simile |
| Firmatari Gruppo 2<br>Tiziano Ferro | ÷ | Ioana Baghiu                              | Tiziano Ferro                                                                                                    | Dettagli Camp             | e                      |
| Per accettazione                    |   | Utilizzatore finale / Fiuma SEMPLICE Visi | to del Responsabile 🖍 Firma SEMPLICE                                                                                                    | Tipo di Firma             | isible .               |
| - p.1                               |   | Riservato all'Amininistrazione            | Riservato all'addetto alla rimozione<br>I sopraelencati beni d'inventario sono stati<br>rimossi perché d'intralcio allo svolgimento delle<br>attività e per motivi di sicurezza | Motivo *<br>Per accettazi | one                    |
|                                     |   | il firma 1                                | II firma<br>Saranno conservati fino alla fine delle procedure                                                                                                    | Descrizione               |                        |
|                                     |   | 1                                         |                                                                                                    | Profilo Firma<br>PAdES    | Ŧ                      |
|                                     |   |                                           |                                                                                                    | 🗌 Marca Te                | nporale                |
|                                     |   |                                           |                                                                                                    | Proprietà cam             | 00                     |

- 9) Cliccare sul tasto "CREA"
- 10) Firmare il documento

| roposta di discarico                                                   | _ Pagin                                                                 | na 📃 🗸                             | Documenti                        |
|------------------------------------------------------------------------|-------------------------------------------------------------------------|------------------------------------|----------------------------------|
| Da Firmare                                                             | di 1                                                                    |                                    | Proposta Di Discarico Fac-simile |
| 👷 Sollecita                                                            |                                                                         |                                    | 🗖 Archivio                       |
| dice transazione:                                                      | INFN Istituto Nazionale di Fisica Nuclei<br>LABORATORI NAZIONALI DI FRA | are<br>ASCATI                      |                                  |
| d7578-e5ae-4930-a1bd-41308eaa7109                                      | Servizio di Amininistrazione                                            | Evenenti 05/01/2023                | Download                         |
| ta Pubblicazione: 5 gen 2023, 14:17:56                                 | C                                                                       | Prascati, 00/01/2020               |                                  |
| ta Scadenza: <b>31 dic 2023, 13:40:13</b>                              | C/-                                                                     | Al Servizio Amministrazione L.N.F. | Ioana Baghiu 📼 🛛 🖓 Grupp         |
| eata da: Ioana Baghiu                                                  |                                                                         | Ufficio Ragioneria e Patrimonio    | Per accettazione                 |
| ibile a gruppi:<br><b>:servizio_amministrazione:ufficio_ragioneria</b> | PROPOSTA                                                                | DI DISCARICO                       | 🖌 Firma Semplice                 |
|                                                                        | BENI D'I                                                                | NVENTARIO                          |                                  |
|                                                                        | Il sottoscritto MARIO BIANCHI                                           | da una verifica dei                | Tiziano Ferro 👳 Grupp            |
|                                                                        | beni sottoelencati propone il discarico per:                            |                                    | Per accettazione                 |
| ggiungi una nota                                                       | naturale deperimento                                                    | obsolescenza tecnica               |                                  |
| ggiangi ana nota                                                       | dannaggiamanto non rinarabile                                           |                                    |                                  |
| ta                                                                     | dameggianento non riparable                                             | ano                                |                                  |
|                                                                        |                                                                         |                                    |                                  |
| 🖬 Aggiungi                                                             | 1234 Arma                                                               | adio 2 ante ed.1, stanza 1         |                                  |
|                                                                        | 2244 S                                                                  | crivania ed.1. stanza 1            |                                  |

## 11) Selezionare "Approva"

| SIGNINGévége 🗈 (1/1) Proposta Di Discarico Fac simile -                                                                                                    | e baghittininit • |
|----------------------------------------------------------------------------------------------------|-------------------|
|                                                                                                    |                   |
| Approva questo documento<br>Istituto Nazionale di Galea Nucleare<br>Loopey - Approva orifiuta questo documento<br>di Approval Signing Today Bowercoder<br>Prascati, 05/01/2023 |                   |
| Al Servizio Amministrazio <b>* Annula • Approva</b><br>Uficio Ragioneria e Patrimi, <b>* Annula</b><br><b>• PROPOSTA DI DISCARICO</b><br>BENI D'INVENTARIO                     |                   |
| Il sottoscritto MARIO BIANCHI da una verifica dei                                                                                                    |                   |

12) A questo punto, il documento firmato passerà automaticamente al firmatario successivo

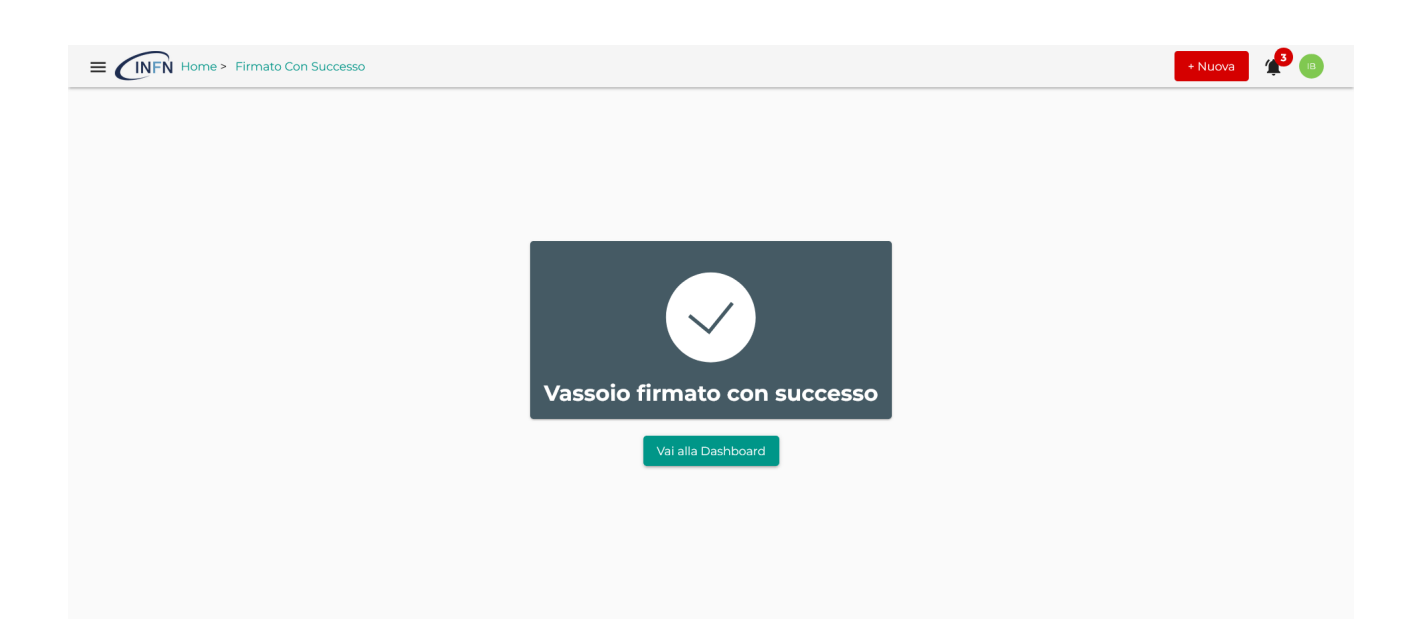

13) Le firme sul documento si vedranno solo quando tutte le persone coinvolte hanno concluso il processo di firma

| E CINFN Home > Dst > Dettaglio                                                     |                                                                                    |                                                                                                    |                                              | + Nuova 🧳 💷 |
|------------------------------------------------------------------------------------|------------------------------------------------------------------------------------|----------------------------------------------------------------------------------------------------|----------------------------------------------|-------------|
| Proposta di Discarico                                                              | Paul                                                                               | <sup>18</sup> ~                                                                                                    | Documenti                                    |             |
| Alla Firma                                                                         | PROPOSTA<br>BENI D'I                                                               | Proposta Di Discarico Fac-simile                                                                                                    |                                              |             |
| Codice transazione:<br>387/56d1-d714-4b61-8601-9e695844f0b8                        | Il sottoscritto MARIO BIANCHI                                                      | da una verifica dei                                                                                                    | Download                                     | i           |
| Data Pubblicazione: 9 gen 2023, 14:00:58                                           | beni sottoelencati propone il discarico per:                                       |                                                                                                    |                                              |             |
| Data Scadenza: 4 gen 2024, 13:57:48<br>Creata da: Ioana Baghiu                     | naturale deperimento                                                               | obsolescenza tecnica                                                                                                    | Ioana Baghiu<br>Peraccettazione<br>Firmato ✓ | Gruppo 1    |
| Visibile a gruppi:<br>Inf:servizio_amministrazione:ufficio_ragioneria_e_patrimonio | danneggiamento non riparabile                                                      | altro                                                                                                    |                                              |             |
| ■ Duplica                                                                          |                                                                                    |                                                                                                    | Tiziano Ferro 👓                              | Gruppo 2    |
|                                                                                    | N. INVENTARIO DES                                                                  | CRIZIONE UBICAZIONE                                                                                                    |                                              |             |
| Aggiungi una nota                                                                  | 1234 Arm<br>2244 S                                                                 | dilo 2 ante ed.1, stanza 1<br>crivania ed.1, stanza 1                                                                                                    |                                              |             |
| Aggiangiana nota                                                                   |                                                                                    |                                                                                                    |                                              |             |
| Nota                                                                               |                                                                                    |                                                                                                    |                                              |             |
| 🗎 Aggiungi                                                                         |                                                                                    |                                                                                                    |                                              |             |
|                                                                                    |                                                                                    |                                                                                                    |                                              |             |
|                                                                                    |                                                                                    |                                                                                                    |                                              |             |
|                                                                                    |                                                                                    |                                                                                                    |                                              |             |
|                                                                                    |                                                                                    |                                                                                                    |                                              |             |
|                                                                                    | Utilizzatore finale                                                                | Visto del Responsabile                                                                                                    |                                              |             |
|                                                                                    | Riservato all'Amministrazione<br>Si autorizza la rimozione dei beni sopra elencati | Riservato all'addetto alla rimozione<br>I sopraelencati beni d'inventario sono stati<br>rimossi perché d'intralcio allo svolgimento delle<br>attivité a par motiri di cinversori |                                              |             |
|                                                                                    | ilfirma                                                                            | Ilfirma                                                                                                    | ,                                            |             |

### 14) Una volta firmato, il documento arriverà direttamente all'Ufficio Patrimonio

| ibile a gruppi:<br>iservizio_amministrazione:ufficio_ragioneria<br>To Duplica | ACT                                          | Al Servizio Amministrazione L.N.F.<br>Ufficio Ragioneria e Patrimonio | Ioana Baghiu                  | rmato<br>Gruppo |
|-------------------------------------------------------------------------------|----------------------------------------------|-----------------------------------------------------------------------|-------------------------------|-----------------|
| P Audit log                                                                   | PROPOSIA<br>BENI D'I                         | INVENTARIO                                                            | Per accettazione<br>Firmato 🖌 |                 |
|                                                                               | Il sottoscritto MARIO BIANCHI                | da una verifica dei                                                   |                               |                 |
|                                                                               | beni sottoelencati propone il discarico per: |                                                                       | Tiziano Ferro                 | Gruppo          |
|                                                                               | naturale deperimento                         | obsolescenza tecnica                                                  | Per accettazione              |                 |
|                                                                               | danneggiamento non riparabile                |                                                                       |                               |                 |
|                                                                               |                                              | —                                                                     |                               |                 |
|                                                                               | N INVENTARIO DES                             | SCRIZIONE LIDICAZIONE                                                 |                               |                 |
|                                                                               | 1234 Arm                                     | nadio 2 ante ed.1, stanza 1                                           |                               |                 |
|                                                                               | 2244 5                                       | Scrivania ed.1, stanza 1                                              |                               |                 |
|                                                                               |                                              |                                                                       |                               |                 |
|                                                                               |                                              |                                                                       |                               |                 |
|                                                                               |                                              |                                                                       |                               |                 |
|                                                                               |                                              |                                                                       |                               |                 |
|                                                                               |                                              |                                                                       |                               |                 |
|                                                                               |                                              |                                                                       |                               |                 |
|                                                                               |                                              |                                                                       |                               |                 |